## 🗓 1255 | DESBLOQUEO DE CLAVE DE AFILIADO

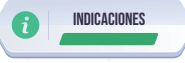

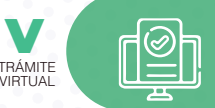

Para desbloquear su clave personal usted tiene 2 opciones:

- 1. Realice el proceso 'DESBLOQUEO DE CLAVE', de manera virtual, si usted ha registrado su huella digital en los Centros de Atención Universal:
  - a. Ingrese al portal https://www.iess.gob.ec, 'Servicios en línea', opción 'Trámites Virtuales', sección 'Asegurados,' dé clic en 'Afiliados', seleccione 'Desbloqueo de clave'. Link: https://app.iess.gob.ec/iess-gestion-desbloqueo-clave-web/public/desbloquearClave.jsf
  - b. Ingrese su número de cédula de ciudadanía y dé clic en "Desbloquear".
  - c. Revise su correo electrónico registrado, donde recibirá un mensaje con un enlace, para desbloquear su clave, el cual estará vigente durante 3 minutos.
  - d. Dé clic sobre este enlace; se le direccionará a una ventana que le indicará que su clave de acceso a los servicios del portal IESS, ha sido desbloqueada.

**Nota:** Esta opción es para usuarios que realizaron la actualización de sus datos personales, de manera presencial; y, el registro de su huella dactilar en uno de nuestros Centros de Atención Universal, a nivel nacional, si usted NO ha realizado este proceso, tiene la siguiente opción:

 Realice el proceso de manera presencial en cualquiera de nuestros Centros de Atención Universal, presentando únicamente su cédula de identidad.

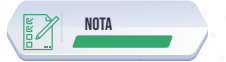

 Posterior a realizar el proceso de 'Desbloqueo de clave', deberá ingresar a la página web https://www.iess.gob.ec, 'Servicios en línea', opción 'Trámites Virtuales', sección 'Asegurados,' dé clic en 'Afiliados', seleccione 'Generación y Recuperación de clave'. Link:

https://app.iess.gob.ec/iess-gestion-desbloqueo-publico-web/

2. Llena los datos solicitados y registra tu nueva clave.